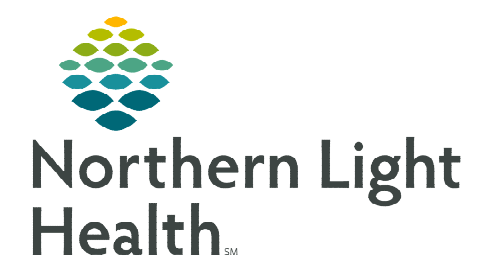

# From the Office of Clinical Informatics Cerner Millennium Patient List Proxy Access

March 27, 2023

# Granting proxy access and maintaining an accurate and up-to-date proxy list helps ensure efficient communication and maintenance when caring for patients.

## Assigning Patient List Proxy Access

- Navigate to the Patient List A Patient List on the toolbar.
- Click the **Properties** icon for the desired **Custom List** and select the **Proxy** tab.
- Click New and enter the name of the user to whom access is being granted in the Provider field.
- > Select an access level option from the **Access** dropdown:
  - Full Access Allows user to add/remove patients, add users, and delete the list.
    - The list creator has **Full Access** by default.
  - Maintain Allows user to add/remove patients.
  - **Read** Allows user to view the patient list.
- Select Apply. Repeat this process for each user. When finished click OK.

#### **Updating Patient List Proxy Access**

From the same Proxy tab mentioned above, select the user who needs to be updated. Make any necessary changes, select Apply, and then select OK.

<u>NOTE</u>: Once a user has been added to a list, he/she cannot be removed. To revoke access, set the "To:" date for that user to the last date access should be granted.

### Adding a Shared Patient List

- > The receiving user must navigate to the **Patient List** on the toolbar.
- Click the List Maintenance icon in the upper left of the Patient List window.
  - Select the shared list(s) from the **Available Lists** pane and move it into the **Active Lists** pane by clicking the right arrow.
  - Click **OK** to close the **List Maintenance** window.

| P                               | Modify Patient Lists | ×      |
|---------------------------------|----------------------|--------|
| Available lists:<br>Shared List | Active lists:        |        |
|                                 | 4                    |        |
|                                 | New OK               | Cancel |

| Name (Lim Access End Date | O Group                         |
|---------------------------|---------------------------------|
|                           | Provider  TESTING, EMMC_MD      |
|                           | Access:                         |
|                           | Full Access<br>Maintain<br>Read |
|                           | To:                             |
|                           |                                 |
|                           | New Apply                       |

Location Patient List Proxy

From the Office of Clinical Informatics Patient List Proxy Access March 27, 2023 Page 2 of 2

- Click the Minutes Ago button to refresh.
  - The new list will now display in Patient List.

#### **Proxy List Access Best Practices**

- Select an additional administrative user to be granted Full Access to the list for access and privilege updates.
- Physicians/PAs/ANPs should <u>only</u> be granted Maintain access to mitigate the risk of accidental list deletion.
- > Access privileges should be regularly reviewed for necessary additions or revocations.